## **HVSA Funding Code Guidance for NFP Programs**

Local implementing agencies (LIAs) funded by the HVSA receive funding from one or more sources, including MIECHV, TANF, 502, and GFS (see below). When reporting to DOH, **LIAs must assign an HVSA funding code to all clients that are funded by the HVSA**. This document outlines guiding principles for the use of funding codes.

## **Guiding Principles**

- Reporting requirements are based on the fund type (e.g., MIECHV, GFS).
- Reporting requirements are based on the client's most recent funding code as of the end of the reporting period.
- Clients should never have more than one HVSA funding code at a time and funding start date and funding end date should be recorded in Flo.
- If funding codes must be changed, **DOH must be notified** as soon as possible and updated on the **Client Funding Source Form**.
- Currently Flo does not have Washington-specific funding codes. Flo notes *MIECHV* funding and *Other* funding (e.g., *Other 1, Other 2*, etc). This requires the LIA and DOH to coordinate the selection of an *Other* fund code if receiving 502, GFS, or TANF funds. Please do not guess the fund code for HVSA clients. If you are unsure which *Other* fund code to use, please contact DOH first to ensure that fund data is reported correctly in Flo and received correctly by DOH.

| Funding Cod | les                                                                                                    |
|-------------|----------------------------------------------------------------------------------------------------|
| MIECHV      | The Maternal, Infant, and Early Childhood Home Visiting Program<br>(MIECHV) funded by the Health Resources and Services Administration<br>(HRSA)                                                                                                    |
| TANF        | The Temporary Assistance for Needy Families (TANF) Home Visiting<br>Program is a joint project of the WA Department of Social and Health<br>Services Economic Services Administration Community Services Division<br>and the Department of Children, Youth, and Families (DCYF) |
| 502         | 502 refers to funds collected through Initiative 502 (marijuana sales tax).                                                                                                    |
| GFS         | General Funds – State (GFS) refers to funds that have been allocated directly by the legislature from the state general fund                                                                                                    |

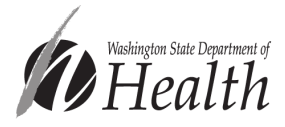

## Data collection:

• Upon enrollment/intake, record the funding source on the **Client Funding Source Form**.

|                                                                   | Nurse-Family<br>Partnership<br>Helping First-Time Purcuit Succed                                    | <b>Reminc</b><br>general |
|-------------------------------------------------------------------|----------------------------------------------------------------------------------------------------|--------------------------|
| <b>Client Fund</b>                                                | ling Source                                                                                         | caution<br>changir       |
| Client ID Client Name                                             | DOB                                                                                                 | funding                  |
| This form should be completed<br>Administrative Assistant to indi | by the Nurse Supervisor, Nurse Home Visitor or<br>icate the source of client funding. Entry of this | reportin                 |
| <b>information is necessary for acc</b><br>Client Funded By:      | curate reporting.                                                                                   | time. Fu                 |
| Maternal, Infant and Early Child<br>(MIECHVP) - FORMULA           | dhood Home Visiting Program (MIECHVP) - FORMULA                                                     | discusse                 |
| ♦Funding Start Date:                                              | MM/DD/YYYY                                                                                          | DOH ho                   |
| End Date:                                                         | MM/DD/YYYY                                                                                          | team m                   |
| Maternal, Infant and Early Child<br>(MIECHVP) - COMPETITIVE       | dhood Home Visiting Program (MIECHVP) - COMPETITIVE                                                 | Program                  |
| Funding Start Date:                                               | MM/DD/YYYY                                                                                          | before of                |
| End Date:                                                         | MM/DD/YYYY                                                                                          | made.                    |

ler: In , the HVSA s against ng a family's code due s in ng ity over unding code s should be ed with a ome visiting ember and CYF n Specialist changes are

Once you have completed the Client Funding Source Form log into Flo and search for the client you would like to apply the funding to. (SEE BELOW)

| Search Page     |                   |                 | back | search | delete edit               |        |     |    |
|-----------------|-------------------|-----------------|------|--------|---------------------------|--------|-----|----|
| Individual Case | Service Event     |                 |      |        |                           |        |     | 0  |
| Search Criteria |                   |                 |      |        |                           |        |     |    |
| Name            |                   | Primary Worker  |      |        | Race                      |        | ~   |    |
| Individual ID   |                   | Service         |      | ~      | Ethnicity                 |        | ~   |    |
| Phone No.       |                   | Case Status     |      | ~      | Participating voluntarily |        | ~   |    |
| Email           |                   | Medicaid Number |      |        |                           |        |     |    |
| Gender          | v                 |                 |      |        |                           |        |     |    |
| Individual Site | WA0341 ~          |                 |      |        |                           |        |     |    |
|                 | Include Site Tree |                 |      |        |                           |        |     |    |
| Date of Birth   | mm/dd/yyyy        |                 |      |        |                           |        |     |    |
| More            |                   |                 |      |        |                           | Intake | Wiz | Go |

From the SEARCH PAGE select SERVICE

You will then be directed to the SEARCH PAGE for the SERVICE FILE. (SEE BELOW)

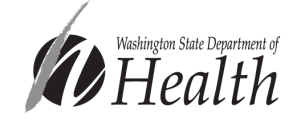

| Search Page     |         |       |                   | back    | search | delete | edit            | Wed M | lar-16-20 |
|-----------------|---------|-------|-------------------|---------|--------|--------|-----------------|-------|-----------|
| Individual Case | Service | Event |                   |         |        |        |                 |       | 0         |
| Search Criteria | •       |       |                   |         |        |        |                 |       |           |
| Case Name       |         |       | Open Services     |         |        |        | -Auto Fill-     | ~     |           |
| Service File ID |         |       | Assigned Services |         |        |        | From mm/dd/yyyy |       |           |
| Service         |         | ~     | List All Members  |         |        |        | To mm/dd/yyyy   |       |           |
| Individual Name |         |       | Worker Site       |         | ~      |        |                 |       |           |
| Worker Name     |         |       | Include Si        | te Tree |        |        |                 |       |           |
|                 |         |       |                   |         |        |        |                 |       | Go        |

Enter the last name of the client in the "CASE NAME" box. Click on the "GO" button.

The "RESULTS" box will appear. (SEE BELOW)

Under the word "SERVICE" you will see "Nurse Home Visiting" in white. Click on it.

This will direct you to the client's SERVICE FILE. To the right you will see a dropdown box "SELECT DOCUMENT". (SEE BELOW)

|                 | Jun 20 2022 |
|-----------------|-------------|
| more            |             |
| Select Document | ~           |
|                 | agumant     |

Click on the down arrow and select the CLIENT FUNDING SOURCE document.

The next screen will ask you enter the document date and the client's name. Document description is "CLIENT FUNDING SOURCE" (SEE BELOW)

Add Document

## Document

**Client Funding Source** 

| Document Date           | 03/16/2022 |   |   |
|-------------------------|------------|---|---|
| For Service Participant | -Select-   | ~ | J |
| Document Description    |            |   |   |

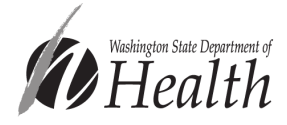

The Client Funding Source document will appear. Enter the assigned NFP Nurse and then click the appropriate box for the funding source.

| Client Funded         | By:                                                               |
|-----------------------|-------------------------------------------------------------------|
| Maternal, Infant and  | d Early Childhood Home Visiting Program (MIECHVP) - FORMULA 🗏     |
| Maternal, Infant and  | d Early Childhood Home Visiting Program (MIECHVP) - COMPETITIVE 🗏 |
| Tribal, Maternal, Inf | ant and Early Childhood Home Visiting Program (TMIECHVP) 🗏        |
| Pay for Success (PF   | 5                                                                 |
| Other Funder 1        |                                                                   |
| Other Funder 2        |                                                                   |
| Other Funder 3        |                                                                   |
| Other Funder 4        |                                                                   |
|                       | Dec-14-2020                                                       |
| End Date              |                                                                   |
| Other Funder 5        |                                                                   |
| Other Funder 6        |                                                                   |

Once the box is clicked then the FUNDING START DATE box will appear. Enter the date that you want the funding to start. (I enter the date the client is enrolled in NFP)

| Other Funder 2 🔽               |
|--------------------------------|
| *Funding Start Date mm/dd/yyyy |
| End Date mm/dd/yyyy            |
|                                |

Once that is completed, click the word NEXT at the bottom of the form and FINISH. This will lock the document and send it to the NSO.

Please reach out to <u>homevisiting@doh.wa.gov</u> with any questions.

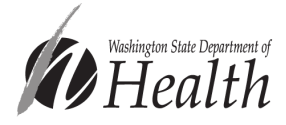